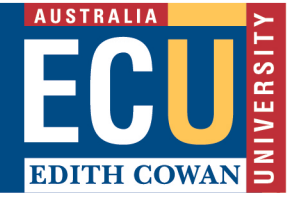

## Phone in to a Collaborate session

Blackboard collaborate is one of the ways your lecturers and tutors can hold online classes in your Blackboard unit. Your lecturer can share documents with you and present a lecture or tutorial to you just as if you were on campus. You can also contribute to class discussions and interact with the materials from wherever you are.

If you have trouble accessing a Blackboard Collaborate session because of connection issues, you may choose to DIAL IN.

When you first navigate to the Collaborate Session, there is an option to call in Anonymous. Instead of choosing this, open the Collaborate session, then choose the burger menu on the top left-hand side, and get the phone number from there. That way, your attendance is captured.

The default Collaborate phone number is Sydney. You can choose to call a local phone number instead.

| Country     | Region / City | Number             |
|-------------|---------------|--------------------|
| Australia   | Sydney        | +61 2 8520 1004    |
| Australia   | Adelaide      | +61 8 7100 1859    |
| Australia   | Brisbane      | +61 7 3188 2549    |
| Australia   | Darwin        | +61 8 7905 7043    |
| Australia   | Melbourne     | +61 3 8362 3382    |
| Australia   | Perth         | +61 8 6225 2653    |
| China       | Beijing       | +86 (10) 5822-4426 |
| Japan       | Tokyo         | +81 3-4540-0931    |
| Singapore   | National      | +65 3163 8037      |
| South Korea | National      | +82 70 4784 4326   |
| New Zealand | Auckland      | +64 9 801 0547     |

More information about using your phone for Collaborate sessions is available.

## Where to find the dial-in information?

If you were to choose the Anonymous Dial-In from the Collaborate session list, your attendance will not be captured. This is not recommended. However, if you cannot open the session you can still use the number. Replace the recommended number as pictured (Sydney) with the local number for your region noted above.

| Blackboard Collaborate Ultra          | Anonymou        | s Dia                                                                    | l In                                         |         |
|---------------------------------------|-----------------|--------------------------------------------------------------------------|----------------------------------------------|---------|
|                                       | Sessions        |                                                                          |                                              | Ø       |
| Staff Support - Course Room<br>Locked |                 |                                                                          |                                              |         |
| Create Session                        |                 | Filter by                                                                | All Upcoming Sessions                        | Q       |
|                                       |                 |                                                                          |                                              | <b></b> |
|                                       | Not Recommended | <ul> <li>→ Join</li> <li>Management</li> <li>Ano</li> <li>+61</li> </ul> | session<br>nymous dial in:<br>285201004 PIN: | -       |

If Anonymous Dial-In is not working, this may be why:

• The teleconference service is full.

Up to 25 attendees can call into a session from the phone. If the maximum number of dialin attendees has been reached, nobody else can call in. You'll need to join the session from your browser instead.

## • You are the only one in the session. There needs to be at least one attendee in the session on their web browser before you can call in. If you can't call in - wait a few minutes and try again.

If you can open the Collaborate session (despite connection issues) click on the burger menu on the top left sidebar, and the following will open. If you dial in using the in-session PIN your attendance will be captured.

You can replace the phone number with your local number as listed above.

Don't share your personal PIN with anyone. It only works for you and only in the current session. You are not able to use the PIN in another session or share your PIN with another user. Personal PINs stop working when the session ends. You can be dialled in to listen to the audio and continue watching the video on your computer, if you are not having any issues with video. <u>More information is available</u>.

| $\times$ |                                  |                 |  |
|----------|----------------------------------|-----------------|--|
| *        | and the specific grade and       |                 |  |
| œ        | Start Recording                  |                 |  |
| Ċ        | Dial In: +61285201004            | In-Session Code |  |
| Ę        | Report an issue                  |                 |  |
| Ŷ        | Tell me about Collaborate New! 💮 |                 |  |
| ?        | Blackboard Collaborate Help      |                 |  |
| í        | Privacy Policy                   |                 |  |
|          |                                  |                 |  |